### KARİYER KAPISI

#### **ULUSAL STAJ PROGRAMI 2023**

Gençlerimizin fırsat eşitliği çerçevesinde ve liyakat esaslarına uygun olarak kamu kurumları ve özel sektör kuruluşlarınca sunulan staj olanaklarından faydalanmasını sağlamak adına Cumhurbaşkanlığı İnsan Kaynakları Ofisi tarafından Ulusal Staj Programı (USP) başlatılmıştır. 2023 Ulusal Staj Programı başvuruları 18.10.2022 tarihinde başlamıştır.

Başvuru süreci; 18.01.2023 tarihinde sona erecektir. Kariyer kapısı başvurusu olup başvurusu tamamlanmayan öğrenciler staja kesinlikle alınamamaktadır. Bu nedenle staj yapmak isteyen tüm öğrencilerin başvuru yapması ve başvurularını tamamlamaları gerekmektedir.

#### Başvuru Tarihleri: 18.10.2022-18.01.2023

Başvuru kriterleri, aşamalarına ait bilgilere ulaşım ve başvuru işlemleri <u>https://kariyerkapisi.cbiko.gov.tr/pages/authentication/login</u> adresinden yapılacaktır.

#### Başvuru sırasında;

### Staj yapmak istediğiniz ili ilk tercihiniz yapmalısınız.

# Ayrıca tercih ettiğiniz iller için mutlaka ilçe tercihlerinizi yapmalısınız, ilçe tercihi yapan adaylara gidebileceği kurumlardan teklif gelme olasılığı daha yüksektir.

Ayrıca bilindiği gibi; staj yerine ulaşım ve konaklama her adayın kendi sorumluluğundadır. Gidilemeyecek il ve ilçelerin tercih edilmemesi önemlidir. İlde tüm ilçeler tercih edildiğinde öğrenci tüm ilçelerde staj yapacağını beyan etmiş olmaktadır (Örneğin İzmir ilinde tüm ilçeler seçildiğinde Konak ilçesi ya da Kiraz ilçesinde staj yapabileceğini öğrenci beyan etmiş oluyor.)

Kariyer kapısı sistemindeki genel not ortalaması puanı, öğrenci başvurusunu tamamladıktan sonra e-Devlet üzerinden paylaştığı ve Başvuru Formunda beyan ettiği her belge, ilgili kurumlarca doğruluğu onaylanması halinde, puanlanmaktadır. Böylece Yeterlilik Puanların (Akademik/Mesleki, Sanatsal/Sosyal, Sportif), hesaplanacak. Genel not ortalaması puanı Üniversitedeki akademik not ortalamasından farklıdır.

Ardından da **öğrencinin profil ve kimlik bilgileri gizlenerek** "Aday Havuzuna" dâhil edilmektedir. İşveren yetkilileri tarafından **öğrencinin profil ve kimlik bilgileri görülememektedir.** 

Tüm kamu kurumları ve gönüllü özel sektör kuruluşları tarafından, havuzdaki adaylar incelenerek, ihtiyaç duyulan niteliklere sahip adaylara staj teklifleri gönderilebilmektedir. Bu süreçte, adaylar birden çok kurum ve kuruluştan staj teklifi alabilmekte bu teklifler içinden öğrenci kendisi için uygun olanı tercih edebilmektedir.

Önemli Not: Paylaştığımız bilgi notları 31.10.2022 tarihi için günceldir.

Güncel bilgilere https://kariyerkapisi.cbiko.gov.tr/ adresinden ulaşabilirsiniz.

## BAŞVURU KRİTERLERİ

Türkiye, KKTC ve yurt dışında üniversitelerde;

- Örgün eğitim veren lisans programlarında 2., 3. veya 4. sınıf öğrencisiysen (tıp fakültesi ve öğretmenlik bölümleri hariç),
- Örgün eğitim veren ön lisans programlarında 1. veya 2. sınıf öğrencisiysen ve
- Not ortalaman 4 üzerinden en az 2 (diğer sistemlerde dengi) ise (ön lisans 1. sınıf öğrencilerinin başvurusu için not ortalaması şartı aranmamaktadır\*),
- Genel not ortalamaları henüz netleşmemiş olduğu için, başvuru döneminde ön lisans 1. sınıf öğrencilerinden bu şart aranmamaktadır, ancak staj tarihinde not ortalamasının 4 üzerinden en az 2 (diğer sistemlerde dengi) olması beklenmektedir.
- Önemli: Staj yapılacak tarihte; lisans 2. sınıf ve ön lisans 1. sınıf öğrencilerinin bir üst sınıfa geçmiş olması, lisans 4. sınıf ve ön lisans 2. sınıf öğrencilerinin mezun durumuna geçmemiş olması, ön lisans 1. sınıf öğrencilerinin not ortalamasının ise 2'nin üzerinde olması beklenmektedir. Aksi halde işverenler staj tekliflerini iptal edebilir.

## BAŞVURU AŞAMALARI

- 1. Aşamada; "e-Devlet Kapısı Formu Doldur" butonuna tıkladığında e-Devlet'e yönlendirileceksin. Buradan kimlik, öğrenim (üniversite, bölüm, sınıf, aktif öğrencilik, genel not ortalaması vb.), yabancı dil puanı, üniversite giriş sınav sonucu gibi bilgilerini kontrol edip onaylaman gerekiyor. Sonraki aşamaya geçebilmek için bu aşamayı mutlaka tamamlamalısın.
- 2. Aşamada; Eğer ilk aşamayı tamamladıysan "Staj Başvurusu" menüsündeki "Başvuru Formu ile Başvurunu Tamamla" butonu aktif hale gelecek. Başvuru Formunda yer alan soruları, kriterlere uygun şekilde doldurman gerekiyor. Kriterleri her sorunun yanındaki "i" butonundan görüntüleyebilirsin.

Önemli: Kriterlere uymayan hiçbir beyanın kabul edilmeyeceğini hatırlatmak isteriz. Beyanlarının sana; istediğin kurumlardan teklif almanı sağlayacak, yeterlilik puanı olarak geri dönebilmesi için her bir soruyu "i" botunda yer alan bilgileri inceleyerek, cevaplaman önerilmektedir.